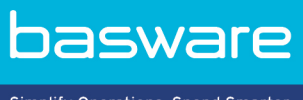

Simplify Operations, Spend Smarter.

# **PODRĘCZNIK UŻYTKOWNIKA** Kampanie ukierunkowane na cel (Czerwiec 2022)

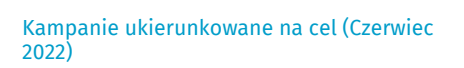

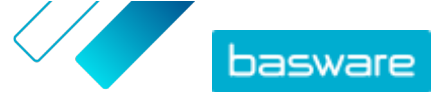

# Spis treści

| 1 Kampanie ukierunkowane na cel                                                             | 3  |
|---------------------------------------------------------------------------------------------|----|
| 2 Tworzenie kampanii z użyciem strony docelowej Basware i wiadomości e-mail z zaproszeniami | 4  |
| 2.1 utwórz kampanię i wyznacz cele kampanii,                                                | 4  |
| 2.2 Ustawienie parametrów kampanii                                                          | 5  |
| 2.3 Wybieranie zaproszonych osób                                                            | 5  |
| 2.4 Konfigurowanie strony docelowej                                                         | 6  |
| 2.5 skonfiguruj zaproszenie,                                                                | 6  |
| 2.6 Przegląd szczegółów kampanii i rozpoczęcie kampanii                                     | 7  |
| 3 Tworzenie kampanii z użyciem strony docelowej Basware i własnej metody zaproszenia        | 8  |
| 3.1 Tworzenie kampanii i wyznaczanie celów kampanii                                         | 8  |
| 3.2 Ustawienie parametrów kampanii                                                          | 9  |
| 3.3 Konfigurowanie strony docelowej                                                         | 9  |
| 3.4 Przegląd szczegółów kampanii i rozpoczęcie kampanii                                     | 9  |
| 4 Tworzenie kampanii z użyciem własnej strony docelowej i metody zaproszenia                | 11 |
| 4.1 Tworzenie kampanii i wyznaczanie celów kampanii                                         | 11 |
| 4.2 Ustawienie parametrów kampanii                                                          | 12 |
| 4.3 Przegląd szczegółów kampanii i rozpoczęcie kampanii                                     | 12 |
| 5 Kończenie kampanii                                                                        | 13 |
| 5.1 Kończenie kampanii                                                                      | 13 |
| 5.2 Wznawianie wygasłej kampanii                                                            |    |
| 6 Statystyk kampanii                                                                        | 14 |
| 6.1 Pobieranie statystyk kampanii                                                           | 14 |
| 6.2 Badanie statystyk kampanii                                                              | 14 |
| 6.3 Zawartość raportu z kampanii                                                            | 17 |
| 7 Kontakt z pomocą techniczną Basware                                                       | 20 |

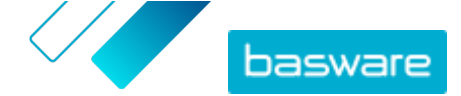

# 1 Kampanie ukierunkowane na cel

Możesz wykorzystać kampanie ukierunkowane na cel, aby zaprosić dostawców i klientów do zapoznania się z usługami Basware i przyjęcia ich.

#### Cele kampanii

Kampanie ukierunkowane na cel opierają się na celu, który chcesz osiągnąć za pomocą tej kampanii. Możesz, na przykład, chcieć:

- zacząć otrzymywać elektroniczne faktury od dostawców,
- podpisać nowe umowy o wcześniejszą płatność,
- ustawić dynamiczne programy rabatowe,
- zaktualizować i uzupełnić dane dostawcy

#### Rodzaje kampanii

Możesz tworzyć różne rodzaje kampanii ukierunkowanych na osiągnięcie celu odpowiednio do potrzeb Twojej firmy:

#### Tabela 1: Rodzaje kampanii

| Тур                                            | Metoda zaproszenia        | Strona docelowa         |
|------------------------------------------------|---------------------------|-------------------------|
| Pełne rozwiązanie Basware                      | Zaproszenia do Basware    | Strona docelowa Basware |
| Tylko strona docelowa Basware                  | Własna metoda zaproszenia | Strona docelowa Basware |
| <u>Własne zaproszenia i strona</u><br>docelowa | Własna metoda zaproszenia | Własna strona docelowa  |

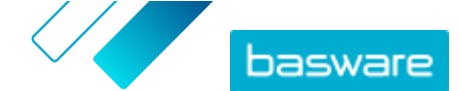

### 2 Tworzenie kampanii z użyciem strony docelowej Basware i wiadomości e-mail z zaproszeniami.

Aby utworzyć kampanię wykorzystującą stronę docelową zapewnianą przez Basware i zaproszenia wysyłane przez Basware Network:

- 1. <u>utwórz kampanię i wyznacz cele kampanii,</u>
- 2. <u>ustaw parametry kampanii,</u>
- 3. wybierz zaproszone osoby,
- 4. przygotuj stronę docelową kampanii,
- 5. <u>skonfiguruj zaproszenie,</u>
- 6. przejrzyj informacje i uruchom kampanię.

### 2.1 utwórz kampanię i wyznacz cele kampanii,

- 1. Z
  - 1. Zaloguj się do <u>Basware Network</u>.
  - 2. Kliknij opcję Sieć > Kampanie.
  - 3. Kliknij przycisk Utwórz nową kampanię.
  - Aby zaoferować dostawcom opcję wcześniejszej płatności, wybierz opcję Uzyskaj zniżkę przy wcześniejszych płatnościach.

Po wybraniu tej opcji ustaw następujące parametry:

- Stawka zniżki %: Maksymalna stawka zniżki, którą chcesz otrzymać w zamian za wcześniejszą płatność.
- Termin płatności w dniach: Termin płatności w dniach.

Określ również, jak działa opcja przedterminowej płatności z perspektywy dostawcy:

- Na żądanie (elastyczne): Dostawca może zdecydować, czy chce otrzymywać oddzielnie wcześniejszą płatność dla każdej kwalifikującej się faktury. Dostawca może przełączyć się na tryb automatyczny.
- Automatyczny (elastyczne): Każda faktura wysyłana przez dostawcę jest automatycznie kierowana do wcześniejszej płatności. Dostawca może przełączyć się na tryb Na żądanie.
- **Automatyczny (stała)**: Każda faktura wysyłana przez dostawcę jest automatycznie kierowana do wcześniejszej płatności. Dostawca nie może przełączyć się na tryb Na żądanie.
- Aby promować e-faktury u dostawców, wybierz opcję Promuj e-faktury, aby umożliwić automatyzację.

Po wybraniu tej opcji ustaw następujące parametry:

- Aktywuj dostawców w %: Zdefiniuj wskaźnik docelowy dostawców, którzy przełączą się na wysyłanie faktur elektronicznych poprzez tę kampanię.
- Aby zaktualizować i uzupełnić informacje o dostawcach, wybierz opcję Zaktualizuj i uzupełnij dane dostawcy.

Po wybraniu tej opcji ustaw następujące parametry:

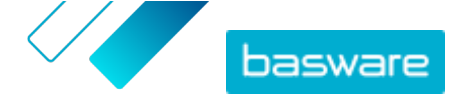

- **Wybierz szablon**: Wybierz szablon, który definiuje szczegóły, które muszą zostać zaktualizowane przez dostawców.
- % **zaktualizowanych danych**: Zdefiniuj docelowy wskaźnik danych wypełnionych lub zaktualizowanych przez dostawcę.
- Kliknij opcję Ustaw jako podstawowy obok celu, który chcesz ustawić jako podstawowy cel kampanii.
- 8. Kliknij Dalej, aby <u>ustawić parametry kampanii</u>.

### 2.2 Ustawienie parametrów kampanii

- 1. W polu Nazwa kampanii wpisz nazwę kampanii.
  - 2. Wybierz daty rozpoczęcia i zakończenia dla kampanii:
    - a) Kliknij pole Data rozpoczęcia, aby ustawić datę rozpoczęcia kampanii.
    - b) Kliknij pole **Data końcowa**, aby ustawić datę zakończenia kampanii.
  - 3. Wybierz opcję Chcę skorzystać ze standardowej strony docelowej.
  - 4. W sekcji Wybierz metodę zaproszenia wybierz opcję E-mail Basware zapewnia odnośnik do strony docelowej dla zaproszonych osób (ZALECANE).
  - Aby użyć adresów e-mail zapisanych w Basware Network, zaznacz pole wyboru Użyj e-maili Basware.
  - 6. Kliknij przycisk Dalej, aby wybrać zaproszone osoby.

### 2.3 Wybieranie zaproszonych osób

**1.** Importowanie zaproszonych osób z plików CSV (opcjonalnie).

- a) Kliknij opcję Importuj plik CSV, aby rozwinąć sekcję Import pliku CSV.
- b) Aby zaimportować plik CSV, kliknij przycisk Wybierz pliki lub przeciągnij i upuść plik CSV do sekcji Przeciągnij tutaj pliki.
- c) Z listy rozwijanej **Język wiadomości e-mail** wybierz język wiadomości wysyłanej do wskazanych odbiorców.

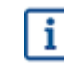

Możesz przesłać do 20 plików CSV. Możesz zdefiniować język dla każdego importowanego pliku CSV oddzielnie.

- d) Powtórz proces, aby utworzyć dodatkowe grupy zaproszonych osób.
- 2. Zdefiniuj zaproszone osoby, wklejając ich adresy e-mail (opcjonalnie).
  - a) Kliknij polecenie Wklej wiele e-maili, aby rozwinąć sekcję Wklej wiele e-maili.
  - b) Wklej grupę adresów e-mail w polu tekstowym Adresy e-mail.

Wszystkie adresy e-mail, które zostały wklejone w danym momencie, zostały zgrupowane razem, a każda zaproszona osoba otrzyma zaproszenie w tym samym języku.

- c) Kliknij przycisk **Przejrzyj i dodaj**.
- d) Z listy rozwijanej **Język** wybierz język zaproszenia wysyłanego do wskazanych zaproszonych osób.

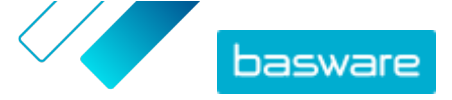

- e) Powtórz proces, aby utworzyć dodatkowe grupy zaproszonych osób.
- 3. Dodaj zaproszone osoby poprzez ręczne wprowadzenie ich danych (opcjonalnie).
  - a) Kliknij przycisk Dodaj jednego odbiorcę, aby rozwinąć sekcję Dodaj jednego odbiorcę.
  - b) Wprowadź dane zapraszanej osoby do pól Imię, Nazwisko i Adres e-mail.
  - c) Kliknij przycisk **Dodaj**.
  - d) Z listy rozwijanej **Język** wybierz język zaproszenia wysyłanego do wskazanego odbiorcy.
  - e) Aby dodać więcej zaproszonych osób, powtórz proces.
- 4. Kliknij opcję Dalej, aby skonfigurować stronę docelową.

### 2.4 Konfigurowanie strony docelowej

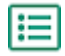

 Kliknij przycisk Wybierz plik lub przeciągnij i upuść logo firmy do sekcji Plik z logo firmy (opcjonalnie).

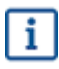

Jeśli chcesz dodać logo firmy do strony docelowej, musisz również dodać do tej strony niestandardową wiadomość.

- Aby dodać niestandardową wiadomość do strony docelowej, wpisz ją w polu tekstowym Twoja wiadomość (opcjonalnie).
- 3. Kliknij przycisk **Podgląd**, aby wyświetlić podgląd strony docelowej.
- 4. Kliknij opcję Dalej, aby skonfigurować zaproszenie.

### 2.5 skonfiguruj zaproszenie,

- **1.** W polu **E-mail do odpowiedzi** wpisz adres email, na który ma zostać wysłana odpowiedź, gdy odbiorca odpowie na zaproszenie.
  - 2. Dodaj logo firmy do wiadomości e-mail (opcjonalnie).
    - a) Zaznaczyć pole wyboru Użyj logo firmy w e-mailu z zaproszeniem.
    - b) Kliknij przycisk Wybierz plik lub przeciągnij i upuść logo firmy do sekcji Określ inne logo firmy.
  - 3. Dodaj załączniki do wiadomości e-mail (opcjonalnie).
    - a) Kliknij przycisk Wybierz pliki lub przeciągnij i upuść logo firmy do sekcji Załączniki.
  - Kliknij przycisk Podgląd wiadomości e-mail, aby wyświetlić podgląd wiadomości przed jej wysłaniem.
  - 5. Kliknij przycisk **Wyślij e-mail**, aby wysłać zaproszenie testowe.

W polu **Adres e-mail** wpisz adres, na który chcesz wysłać testowy e-mail, i kliknij przycisk **Prześlij**.

6. Kliknij opcję Dalej, aby przejrzeć szczegóły kampanii.

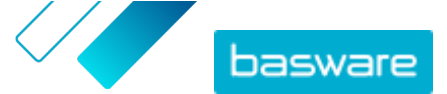

### 2.6 Przegląd szczegółów kampanii i rozpoczęcie kampanii

- 1. Przejrzyj szczegóły kampanii.
  - Kliknij przycisk **Wróć**, aby w razie potrzeby cofnąć się i dokonać zmian w podanych informacjach.
  - 2. W sekcji Wybierz języki do rozpoczęcia kampanii wybierz języki, w których kampania jest prezentowana.
  - 3. Kliknij przycisk Zakończ, aby rozpocząć kampanię.

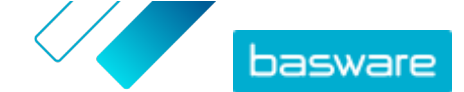

### 3 Tworzenie kampanii z użyciem strony docelowej Basware i własnej metody zaproszenia

Aby utworzyć kampanię z użyciem strony docelowej Basware i własnej metody zaproszenia:

- 1. <u>utwórz kampanię i wyznacz cele kampanii,</u>
- 2. ustaw parametry kampanii,
- 3. przygotuj stronę docelową kampanii,
- 4. przejrzyj informacje i uruchom kampanię.

### 3.1 Tworzenie kampanii i wyznaczanie celów kampanii

- **1.** Zaloguj się do <u>Basware Network</u>.
  - 2. Kliknij opcję Sieć > Kampanie.
  - 3. Kliknij przycisk Utwórz nową kampanię.
  - Aby zaoferować dostawcom opcję wcześniejszej płatności, wybierz opcję Uzyskaj zniżkę przy wcześniejszych płatnościach.

Po wybraniu tej opcji ustaw następujące parametry:

- Stawka zniżki %: Maksymalna stawka zniżki, którą chcesz otrzymać w zamian za wcześniejszą płatność.
- Termin płatności w dniach: Termin płatności w dniach.

Określ również, jak działa opcja przedterminowej płatności z perspektywy dostawcy:

- Na żądanie (elastyczne): Dostawca może zdecydować, czy chce otrzymywać oddzielnie wcześniejszą płatność dla każdej kwalifikującej się faktury. Dostawca może przełączyć się na tryb automatyczny.
- **Automatyczny (elastyczne)**: Każda faktura wysyłana przez dostawcę jest automatycznie kierowana do wcześniejszej płatności. Dostawca może przełączyć się na tryb Na żądanie.
- **Automatyczny (stała)**: Każda faktura wysyłana przez dostawcę jest automatycznie kierowana do wcześniejszej płatności. Dostawca nie może przełączyć się na tryb Na żądanie.
- Aby promować e-faktury u dostawców, wybierz opcję Promuj e-faktury, aby umożliwić automatyzację.

Po wybraniu tej opcji ustaw następujące parametry:

- Aktywuj dostawców w %: Zdefiniuj wskaźnik docelowy dostawców, którzy przełączą się na wysyłanie faktur elektronicznych poprzez tę kampanię.
- Aby zaktualizować i uzupełnić informacje o dostawcach, wybierz opcję Zaktualizuj i uzupełnij dane dostawcy.

Po wybraniu tej opcji ustaw następujące parametry:

• **Wybierz szablon**: Wybierz szablon, który definiuje szczegóły, które muszą zostać zaktualizowane przez dostawców.

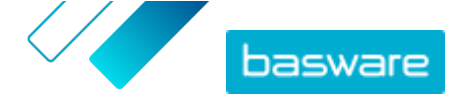

- % zaktualizowanych danych: Zdefiniuj docelowy wskaźnik danych wypełnionych lub zaktualizowanych przez dostawcę.
- Kliknij opcję Ustaw jako podstawowy obok celu, który chcesz ustawić jako podstawowy cel kampanii.
- 8. Kliknij Dalej, aby ustawić parametry kampanii.

### 3.2 Ustawienie parametrów kampanii

- 1. W polu Nazwa kampanii wpisz nazwę kampanii.
- 2. Wybierz daty rozpoczęcia i zakończenia dla kampanii:
  - a) Kliknij pole Data rozpoczęcia, aby ustawić datę rozpoczęcia kampanii.
  - b) Kliknij pole Data końcowa, aby ustawić datę zakończenia kampanii.
- 3. Wybierz opcję Chcę skorzystać ze standardowej strony docelowej.
- W obszarze Wybierz metodę zaproszenia wybierz opcję Bez wiadomości e-mail.Sam skontaktuję się z dostawcą.
- 5. W polu Określ adres URL kampanii zdefiniuj adres URL, którego chcesz użyć w kampanii.

i

Pełny adres URL jest zgodny z formatem: https://portal.basware.com/open/
<podany adres URL>. Na przykład https://portal.basware.com/open/acmeeinvoicing-campaign.

- 6. Kliknij przycisk Sprawdź poprawność, aby upewnić się, że podany adres URL jest dostępny.
- 7. Z listy rozwijanej Język wybierz język, którego chcesz użyć w zaproszeniu.
- 8. Kliknij opcję Dalej, aby skonfigurować stronę docelową.

### 3.3 Konfigurowanie strony docelowej

١

 Kliknij przycisk Wybierz plik lub przeciągnij i upuść logo firmy do sekcji Plik z logo firmy (opcjonalnie).

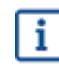

Jeśli chcesz dodać logo firmy do strony docelowej, musisz również dodać do tej strony niestandardową wiadomość.

- Aby dodać niestandardową wiadomość do strony docelowej, wpisz ją w polu tekstowym Twoja wiadomość (opcjonalnie).
- 3. Kliknij przycisk **Podgląd**, aby wyświetlić podgląd strony docelowej.
- 4. Kliknij opcję Dalej, aby przejrzeć szczegóły kampanii.

### 3.4 Przegląd szczegółów kampanii i rozpoczęcie kampanii

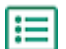

1. Przejrzyj szczegóły kampanii.

Kliknij przycisk **Wróć**, aby w razie potrzeby cofnąć się i dokonać zmian w podanych informacjach.

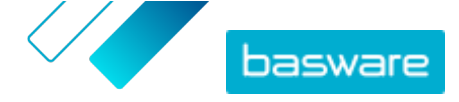

- 2. W sekcji **Wybierz języki do rozpoczęcia kampanii** wybierz języki, w których kampania jest prezentowana.
- 3. Kliknij przycisk **Zakończ**, aby rozpocząć kampanię.
- 4. Podaj adres URL, który przygotowano podczas <u>przygotowania parametrów kampanii</u> do odbiorców.

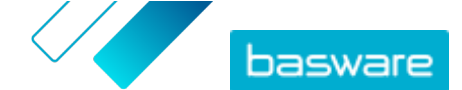

## 4 Tworzenie kampanii z użyciem własnej strony docelowej i metody zaproszenia

Aby utworzyć kampanię z użyciem strony docelowej Basware i własnej metody zaproszenia:

- 1. <u>utwórz kampanię i wyznacz cele kampanii,</u>
- 2. ustaw parametry kampanii,
- 3. przejrzyj informacje i uruchom kampanię.

### 4.1 Tworzenie kampanii i wyznaczanie celów kampanii

- 1. Zaloguj się do <u>Basware Network</u>.
  - 2. Kliknij opcję Sieć > Kampanie.
  - 3. Kliknij przycisk Utwórz nową kampanię.
  - Aby zaoferować dostawcom opcję wcześniejszej płatności, wybierz opcję Uzyskaj zniżkę przy wcześniejszych płatnościach.

Po wybraniu tej opcji ustaw następujące parametry:

- Stawka zniżki %: Maksymalna stawka zniżki, którą chcesz otrzymać w zamian za wcześniejszą płatność.
- Termin płatności w dniach: Termin płatności w dniach.

Określ również, jak działa opcja przedterminowej płatności z perspektywy dostawcy:

- Na żądanie (elastyczne): Dostawca może zdecydować, czy chce otrzymywać oddzielnie wcześniejszą płatność dla każdej kwalifikującej się faktury. Dostawca może przełączyć się na tryb automatyczny.
- **Automatyczny (elastyczne)**: Każda faktura wysyłana przez dostawcę jest automatycznie kierowana do wcześniejszej płatności. Dostawca może przełączyć się na tryb Na żądanie.
- **Automatyczny (stała)**: Każda faktura wysyłana przez dostawcę jest automatycznie kierowana do wcześniejszej płatności. Dostawca nie może przełączyć się na tryb Na żądanie.
- Aby promować e-faktury u dostawców, wybierz opcję Promuj e-faktury, aby umożliwić automatyzację.

Po wybraniu tej opcji ustaw następujące parametry:

- Aktywuj dostawców w %: Zdefiniuj wskaźnik docelowy dostawców, którzy przełączą się na wysyłanie faktur elektronicznych poprzez tę kampanię.
- Aby zaktualizować i uzupełnić informacje o dostawcach, wybierz opcję Zaktualizuj i uzupełnij dane dostawcy.

Po wybraniu tej opcji ustaw następujące parametry:

- **Wybierz szablon**: Wybierz szablon, który definiuje szczegóły, które muszą zostać zaktualizowane przez dostawców.
- % zaktualizowanych danych: Zdefiniuj docelowy wskaźnik danych wypełnionych lub zaktualizowanych przez dostawcę.

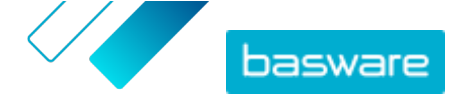

- Kliknij opcję Ustaw jako podstawowy obok celu, który chcesz ustawić jako podstawowy cel kampanii.
- 8. Kliknij Dalej, aby ustawić parametry kampanii.

### 4.2 Ustawienie parametrów kampanii

- 📘 1. W polu Nazwa kampanii wpisz nazwę kampanii.
  - 2. Wybierz daty rozpoczęcia i zakończenia dla kampanii.
    - a) Kliknij pole Data rozpoczęcia, aby ustawić datę rozpoczęcia kampanii.
    - b) Kliknij pole Data końcowa, aby ustawić datę zakończenia kampanii.
  - 3. Wybierz opcję Chcę użyć własnej strony docelowej.
  - 4. W polu Adres URL strony docelowej wpisz adres URL strony docelowej.
  - 5. Kliknij opcję Zweryfikuj, aby upewnić się, że adres URL jest prawidłowy.

Kiedy używasz samodzielnie ustawionej strony docelowej, upewnij się, że strona docelowa kieruje użytkowników na stronę https://portal.basware.com/join.W przeciwnym razie zaproszeni użytkownicy nie będą mogli wejść na stronę wyboru usługi Basware.

- W obszarze Wybierz metodę zaproszenia wybierz opcję Bez wiadomości e-mail.Sam skontaktuję się z dostawcą.
- 7. W polu Określ adres URL kampanii zdefiniuj adres URL, którego chcesz użyć w kampanii.

i

li

Pełny adres URL jest zgodny z formatem: https://portal.basware.com/open/
<podany adres URL>. Na przykład https://portal.basware.com/open/acmeeinvoicing-campaign.

- 8. Z listy rozwijanej Język wybierz język, którego chcesz użyć w zaproszeniu.
- 9. Kliknij opcję Dalej, aby przejrzeć szczegóły kampanii.

### 4.3 Przegląd szczegółów kampanii i rozpoczęcie kampanii

Π

Kliknij przycisk **Wróć**, aby w razie potrzeby cofnąć się i dokonać zmian w podanych informacjach.

- W sekcji Wybierz języki do rozpoczęcia kampanii wybierz języki, w których kampania jest prezentowana.
- 3. Kliknij przycisk Zakończ, aby rozpocząć kampanię.
- Podaj adres URL, który przygotowano podczas <u>przygotowania parametrów kampanii</u> do odbiorców.

1. Przejrzyj szczegóły kampanii.

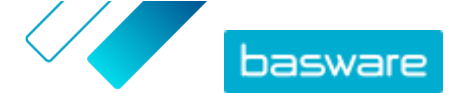

# 5 Kończenie kampanii

### 5.1 Kończenie kampanii

Kampanię możesz zakończyć przed jej pierwotną datą końcową, używając strony Sieć.

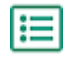

- 1. W widoku **Kampanie**, przewiń w dół do kampanii, którą chcesz zakończyć.
- Aby zakończyć kampanię, kliknij koło tej kampanii opcję Zakończ teraz.

### 5.2 Wznawianie wygasłej kampanii

Wygasłą kampanię możesz ponownie uruchomić poprzez edycję daty początkowej i końcowej kampanii. Zarządzaj kampaniami otwartymi na stronie **Sieć**.

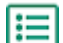

- 1. W widoku Kampanie przewiń listę w dół do kampanii, którą chcesz ponownie uruchomić.
- 2. Aby ponownie uruchomić kampanię, kliknij koło tej kampanii opcję Edytuj.
- 3. Kliknij pola **Data rozpoczęcia** i **Data zakończenia**, aby ustawić nową datę początkową i końcową kampanii.
- 4. Kliknij przycisk Zapisz, aby zapisać zmiany i rozpocząć kampanię ponownie.

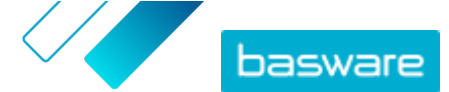

# 6 Statystyk kampanii

### 6.1 Pobieranie statystyk kampanii

Statystyki kampanii możesz pobrać na stronie **Sieć**. Statystyki kampanii zestawiają informacje o użytkownikach, którzy wzięli udział w kampanii. W statystykach kampanii możesz zobaczyć na przykład:

• Rodzaj kampanii

IΞ

- Datę wysłania zaproszenia do kampanii
- Nazwiska i dane kontaktowe zaproszonych osób
- Kiedy zaproszone osoby dołączyły do kampanii
- 1. Na widoku Kampanie przewiń ekran w dół do kampanii.
- 2. Na liście rozwijanej obok pożądanej kampanii wybierz Pobierz plik CSV.

Możesz również pobrać zbiór statystyk dla wszystkich aktywnych kampanii, klikając opcję **Pobierz wszystkie**.

Plik CSV, który zawiera statystyki kampanii, zostanie pobrany na urządzenie.

### 6.2 Badanie statystyk kampanii

Basware Network gromadzi informacje o każdej kampanii prowadzonej za pomocą narzędzia kampanii. <u>Dla każdej kampanii możesz pobrać jej statystyki</u> poprzez Basware Network i przeanalizować wyniki. Opisy wszystkich kolumn użytych w raporcie z kampanii podano na stronie <u>Zawartość raportu z kampanii</u>.

#### Kampanie oparte na e-mailach

Najważniejszymi częściami <u>raportu dotyczącego kampanii</u> prowadzonej przez e-mail są kolumny L-O i P–X. **Tabela 2: Postępy użytkownika po otrzymaniu e-maila z zaproszeniem** 

| Kolumna | Zawartość pola                                                                     | Informacje                                                                                                    |
|---------|------------------------------------------------------------------------------------|----------------------------------------------------------------------------------------------------|
| L       | Wysłano e-mail z zaproszeniem                                                      | Zawiera znacznik czasu wskazujący,<br>kiedy e-mail z zaproszeniem został<br>wysłany do zaproszonej osoby.<br>Jeśli zaproszona osoba kliknie w<br>ciągu tygodnia link z zaproszeniem,<br>następny znacznik czasu jest w<br>kolumnie P.                                                                                                    |
| M, N, O | Znaczniki czasowe pierwszej, drugiej i<br>trzeciej wiadomości z<br>przypomnieniami | Jeśli zaproszona osoba nie otworzy<br>linku do zaproszenia w ciągu<br>tygodnia, serwis wyśle trzy<br>przypomnienia. Znaczniki czasu dla<br>chwili wysłania przypomnienia<br>zostaną zarejestrowane w kolumnach<br>M, N i O.<br>Po otwarciu przez osobę zaproszoną<br>linku do strony rejestracji serwisu,<br>postęp jest rejestrowany w<br>kolumnach P–X. |

Po kliknięciu przez użytkownika link w oryginalnym zaproszeniu lub w jednej z wiadomości przypominających, jego dalsze działania są rejestrowane w kolumnach P–X:

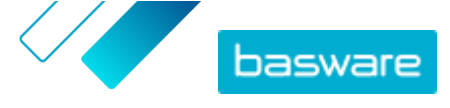

#### Tabela 3: Postępy użytkownika na stronie rejestracji

| Kolumna | Zawartość pola                      | Informacje                                                                                                    |
|---------|-------------------------------------|----------------------------------------------------------------------------------------------------|
| Ρ       | Otwarcie strony rejestracji         | Ta kolumna zawiera znacznik czasu,<br>gdy użytkownik otworzył stronę<br>rejestracji usługi.<br>Jeśli użytkownik nie otworzył jeszcze<br>strony rejestracji, pole to zawiera<br>wartość FALSE.                                                                                                    |
| Q       | Otwarcie strony oferującej          | Ta kolumna zawiera znacznik czasu,<br>w którym zaproszona osoba weszła<br>na stronę oferującą.<br>Jeśli użytkownik nie otworzył jeszcze<br>strony oferującej, pole to zawiera<br>wartość FALSE.                                                                                                    |
| R       | Odrzucone                           | Jeżeli zaproszona osoba wprowadziła<br>już system e-fakturowania lub nie<br>zdecydowała się na przyjęcie żadnej z<br>oferowanych usług, pole to ma<br>wartość TRUE.                                                                                                    |
| S       | Wyświetlenie strony tworzenia hasła | Zawiera znacznik czasu wskazujący,<br>kiedy osoba zapraszająca otworzyła<br>stronę tworzenia konta oraz wpisała<br>prawidłowy adres e-mail i hasło dla<br>uruchomienia procesu rejestracji.                                                                                                    |
| Т       | Potwierdzenie konta oczekującego    | <ul> <li>Zawiera znacznik czasu wskazujący,<br/>kiedy system Basware Network<br/>wysłał wiadomość e-mail z<br/>potwierdzeniem – wiadomość z<br/>linkiem, który użytkownik ma kliknąć,<br/>aby potwierdzić konto – do<br/>zaproszonej osoby.<br/>Jeśli poprzednia kolumna zawiera<br/>znacznik czasu, ale ta zawiera<br/>wartość FALSE:</li> <li>Zaproszona osoba ma już konto<br/>użytkownika w Basware<br/>Network. Sprawdź kolumnę V.</li> <li>Zaproszona osoba ma dostęp do<br/>strony rejestracji, ale<br/>zdecydowała się nie zakładać<br/>konta użytkownika.</li> </ul> |
| U       | Potwierdzenie konta                 | <ul> <li>Zawiera znacznik czasu wskazujący,<br/>kiedy użytkownik potwierdził konto<br/>użytkownika klikając link w e-mailu z<br/>potwierdzeniem konta wysłanym<br/>przez Basware Network.</li> <li>Jeśli poprzednia kolumna zawiera<br/>znacznik czasu, ale ta zawiera<br/>wartość FALSE:</li> <li>Zaproszona osoba ma już konto<br/>użytkownika w Basware<br/>Network. Sprawdź kolumnę V.</li> <li>Zaproszona osoba założyła<br/>konto, ale nie potwierdziła go<br/>jeszcze.</li> </ul>                                                                                      |
| V       | Użycie konta                        | Zawiera znacznik czasu wskazujący,<br>kiedy użytkownik zalogował się do<br>Basware Network po raz pierwszy.                                                                                                    |

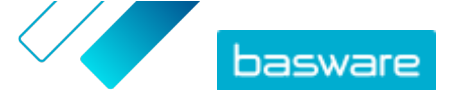

| Kolumna | Zawartość pola   | Informacje                                                                                                    |
|---------|------------------|----------------------------------------------------------------------------------------------------|
| W       | Aktywacja usługi | Zawiera znacznik czasu wskazujący,<br>kiedy użytkownik pomyślnie<br>zakończył konfigurację usługi, do<br>której otrzymał zaproszenie, i<br>aktywował usługę.<br>Jeśli w kolumnie V jest znacznik<br>czasu, a nie ma go w tej kolumnie,<br>użytkownik rozpoczął proces<br>rejestracji, ale nie zakończył<br>wypełniania danych organizacyjnych<br>lub nie aktywował usługi. |
| X       | Użycie usługi    | Zawiera znacznik czasu wskazujący,<br>kiedy pierwsza faktura została<br>pomyslnie przetworzona i<br>dostarczona do klienta. Jeśli<br>zaproszona osoba wysłała fakturę do<br>innej jednostki biznesowej niż ta,<br>która ją zaprosiła, pole ma wartość<br>FALSE.                                                                                                    |

#### Kampanie oparte na adresie URL

Najciekawszymi częściami <u>raportu dotyczącego kampanii</u> są kolumny P–X.

Po otwarciu przez użytkownika otrzymanego adresu URL, jego postęp jest śledzony w kolumnach P–X: Tabela 4: Postępy użytkownika na stronie rejestracji

| Kolumna | Zawartość pola                      | Informacje                                                                                                    |
|---------|-------------------------------------|----------------------------------------------------------------------------------------------------|
| Ρ       | Otwarcie strony rejestracji         | Ta kolumna zawiera znacznik czasu,<br>gdy użytkownik otworzył stronę<br>rejestracji usługi.<br>Jeśli użytkownik nie otworzył jeszcze<br>strony rejestracji, pole to zawiera<br>wartość FALSE.   |
| Q       | Otwarcie strony oferującej          | Ta kolumna zawiera znacznik czasu,<br>w którym zaproszona osoba weszła<br>na stronę oferującą.<br>Jeśli użytkownik nie otworzył jeszcze<br>strony oferującej, pole to zawiera<br>wartość FALSE. |
| R       | Odrzucone                           | Jeżeli zaproszona osoba wprowadziła<br>już system e-fakturowania lub nie<br>zdecydowała się na przyjęcie żadnej z<br>oferowanych usług, pole to ma<br>wartość TRUE.                             |
| S       | Wyświetlenie strony tworzenia hasła | Zawiera znacznik czasu wskazujący,<br>kiedy osoba zapraszająca otworzyła<br>stronę tworzenia konta oraz wpisała<br>prawidłowy adres e-mail i hasło dla<br>uruchomienia procesu rejestracji.     |

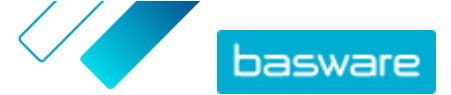

| Kolumna | Zawartość pola                   | Informacje                                                                                                    |
|---------|----------------------------------|----------------------------------------------------------------------------------------------------|
| Т       | Potwierdzenie konta oczekującego | <ul> <li>Zawiera znacznik czasu wskazujący, kiedy system Basware Network wysłał wiadomość e-mail z potwierdzeniem — wiadomość z linkiem, który użytkownik ma kliknąć, aby potwierdzić konto — do zaproszonej osoby.</li> <li>Jeśli poprzednia kolumna zawiera znacznik czasu, ale ta zawiera wartość FALSE:</li> <li>Zaproszona osoba ma już konto użytkownika w Basware Network. Sprawdź kolumnę V.</li> <li>Zaproszona osoba ma dostęp do strony rejestracji, ale zdecydowała się nie zakładać konta użytkownika.</li> </ul> |
| U       | Potwierdzenie konta              | <ul> <li>Zawiera znacznik czasu wskazujący, kiedy użytkownik potwierdził konto użytkownika klikając link w e-mailu z potwierdzeniem konta wysłanym przez Basware Network.</li> <li>Jeśli poprzednia kolumna zawiera znacznik czasu, ale ta zawiera wartość FALSE:</li> <li>Zaproszona osoba ma już konto użytkownika w Basware Network. Sprawdź kolumnę V.</li> <li>Zaproszona osoba założyła konto, ale nie potwierdziła go jeszcze.</li> </ul>                                                                               |
| V       | Użycie konta                     | Zawiera znacznik czasu wskazujący,<br>kiedy użytkownik zalogował się do<br>Basware Network po raz pierwszy.                                                                                                    |
| W       | Aktywacja usługi                 | Zawiera znacznik czasu wskazujący,<br>kiedy użytkownik pomyślnie<br>zakończył konfigurację usługi, do<br>której otrzymał zaproszenie, i<br>aktywował usługę.<br>Jeśli w kolumnie V jest znacznik<br>czasu, a nie ma go w tej kolumnie,<br>użytkownik rozpoczął proces<br>rejestracji, ale nie zakończył<br>wypełniania danych organizacyjnych<br>lub nie aktywował usługi.                                                                                                    |
| X       | Użycie usługi                    | Zawiera znacznik czasu wskazujący,<br>kiedy pierwsza faktura została<br>pomyślnie przetworzona i<br>dostarczona do klienta. Jeśli<br>zaproszona osoba wysłała fakturę do<br>innej jednostki biznesowej niż ta,<br>która ją zaprosiła, pole ma wartość<br>FALSE.                                                                                                    |

### 6.3 Zawartość raportu z kampanii

Raporty z kampanii możesz pobrać w formacie CSV. Plik CSV ma kilka kolumn, których możesz użyć do zbadania kampanii.

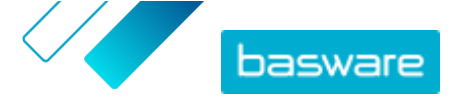

Należy pamiętać, że choć kolumny używane w raporcie kampanii są takie same dla każdego typu kampanii, informacje przechowywane w niektórych kolumnach dotyczą tylko określonych typów kampanii. Jeżeli dana kolumna ma zastosowanie tylko do określonego typu kampanii, jest to odnotowane w tabeli poniżej.

| Kolumna CSV | Zawartość pola                              | Komentarz                                                                                                    |
|-------------|---------------------------------------------|----------------------------------------------------------------------------------------------------|
| A           | Rodzaj kampanii                             | Opisuje, czy jest to kampania<br>otwarta, oparta na adresie URL, czy<br>też kampania, do której dostęp jest<br>możliwy przez e-mail.                                                                                                    |
| В           | Nazwa kampanii                              | Zawiera nazwę lub etykietę kampanii,<br>które nadano przy jej tworzeniu.                                                                                                    |
| С           | Nazwa wniosku                               | Zawiera nazwę usługi Basware, dla<br>której utworzono kampanię.                                                                                                    |
| D           | Identyfikator zaproszonej osoby             | Zawiera unikalny numer<br>identyfikacyjny z systemu Portal.                                                                                                    |
| E           | Identyfikator podmiotu zaproszonej<br>osoby | Zawiera identyfikator podany przez<br>zaproszonego (np. NIP DUNS)<br>zarówno podczas procesu rejestracji,<br>jak i później, po edycji danych firmy.                                                                                                    |
| F           | Kraj zaproszonej osoby                      | Zawiera kraj wybrany przez<br>zaproszoną osobę podczas procesu<br>rejestracji.                                                                                                    |
| G           | Nazwisko zaproszonej osoby                  | Zawiera imię i nazwisko nadane przez<br>zaproszoną osobę podczas procesu<br>rejestracji.                                                                                                    |
| Н           | Nazwa zaproszenia                           | Zawiera nazwisko osoby, do której<br>wysłano zaproszenie. To pole ma<br>zastosowanie tylko do kampanii<br>opartych na wiadomościach e-mail.                                                                                                    |
| 1           | E-mail z zaproszeniem                       | Zawiera adres e-mail, na który<br>wysłano zaproszenie. To pole ma<br>zastosowanie tylko do kampanii<br>opartych na wiadomościach e-mail.                                                                                                    |
| J           | Adres e-mail do kontaktu                    | Zawiera adres e-mail osoby, która<br>została wyznaczona podczas procesu<br>rejestracji jako główny punkt do<br>kontaktu dla zaproszonej firmy.                                                                                                    |
| К           | URL zaproszenia                             | Zawiera unikalny link tokenowy,<br>który służy do śledzenia zaproszenia.<br>To pole ma zastosowanie tylko do<br>kampanii opartych na<br>wiadomościach e-mail.<br>W kampaniach opartych na adresach<br>URL, usługa tworzy token, gdy<br>użytkownik otworzy stronę rejestracji<br>w kampanii. |
| L           | Wysłano e-mail z zaproszeniem               | Zawiera znacznik czasu wskazujący,<br>kiedy e-mail z zaproszeniem został<br>wysłany do zaproszonej osoby. To<br>pole ma zastosowanie tylko do<br>kampanii opartych na<br>wiadomościach e-mail.                                                                                              |
| Μ           | Pierwsze wysłane przypomnienie              | Zawiera znacznik czasu wskazujący,<br>kiedy wysłano pierwsze<br>przypomnienie do osoby<br>zaproszonej. To pole ma<br>zastosowanie tylko do kampanii<br>opartych na wiadomościach e-mail.                                                                                                    |

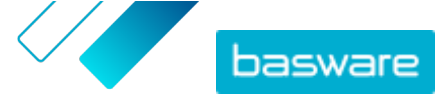

| Kolumna CSV | Zawartość pola                   | Komentarz                                                                                                    |
|-------------|----------------------------------|----------------------------------------------------------------------------------------------------|
| N           | Drugie przypomnienie wysłane     | Zawiera znacznik czasu wskazujący,<br>kiedy wysłano drugie przypomnienie<br>do osoby zaproszonej. To pole ma<br>zastosowanie tylko do kampanii<br>opartych na wiadomościach e-mail.                                                                                                    |
| 0           | Trzecie przypomnienie wysłane    | Zawiera znacznik czasu wskazujący,<br>kiedy wysłano trzecie i ostatnie<br>przypomnienie do osoby<br>zaproszonej. To pole ma<br>zastosowanie tylko do kampanii<br>opartych na wiadomościach e-mail.                                                                                                |
| Ρ           | Otwarcie strony rejestracji      | Zawiera znacznik czasu wskazujący,<br>kiedy osoba zapraszająca otworzyła<br>stronę rejestracji kampanii.                                                                                                    |
| Q           | Otwarcie strony oferującej       | Zawiera znacznik czasu wskazujący,<br>kiedy zaproszona osoba weszła na<br>stronę oferującą kampanię.                                                                                                    |
| R           | Odrzucone                        | Zawiera informacje o tym, czy osoba<br>zapraszająca odrzuciła zaproszenie,<br>czy też nie.                                                                                                    |
| S           | Otwarcie strony otwierania konta | Zawiera znacznik czasu wskazujący,<br>kiedy osoba zapraszająca otworzyła<br>stronę tworzenia konta.                                                                                                    |
| Т           | Potwierdzenie konta oczekującego | Zawiera znacznik czasu wskazujący,<br>kiedy użytkownik wprowadził nazwę<br>użytkownika i hasło oraz kiedy<br>system Basware Network wysłał<br>wiadomość e-mail z potwierdzeniem<br>— tj. wiadomość z linkiem, który<br>użytkownik ma kliknąć, aby<br>potwierdzić konto — do zaproszonej<br>osoby. |
| U           | Potwierdzenie konta              | Zawiera znacznik czasu wskazujący,<br>kiedy użytkownik potwierdził konto<br>użytkownika poprzez kliknięcie linku<br>potwierdzającego w otrzymanej<br>wiadomości e-mail z<br>potwierdzeniem.                                                                                                    |
| V           | Użycie konta                     | Zawiera znacznik czasu wskazujący,<br>kiedy użytkownik zalogował się do<br>Basware Network po raz pierwszy.                                                                                                    |
| W           | Aktywacja usługi                 | Zawiera znacznik czasu wskazujący,<br>kiedy użytkownik pomyślnie<br>zakończył konfigurację usługi, do<br>której otrzymał zaproszenie, i<br>aktywował usługę.                                                                                                    |
| X           | Użycie usługi                    | Zawiera znacznik czasu wskazujący,<br>kiedy pierwsza faktura została<br>pomyslnie przetworzona i<br>dostarczona do klienta. Jeśli<br>zaproszona osoba wysłała fakturę do<br>innej jednostki biznesowej niż ta,<br>która ją zaprosiła, pole ma wartość<br>FALSE.                                   |

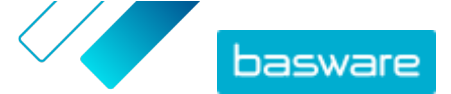

# 7 Kontakt z pomocą techniczną Basware

Jeśli w niniejszym dokumencie nie możesz znaleźć informacji, których szukasz, zapoznaj się z sekcją pomocy online. Jeśli również tam nie znajdziesz informacji, których szukasz, skontaktuj się z działem pomocy technicznej Basware. Personel pomocy technicznej Basware pomoże Ci w korzystaniu z aplikacji i prześle wszystkie propozycje udoskonaleń związanych z aplikacjami lub dokumentacją do dostawcy systemu.

Aby znaleźć informacje kontaktowe pomocy technicznej Basware, odwiedź stronę <u>Basware Knowledge</u> <u>Base</u>.